二宮町公共施設予約システム

【 利用者ID登録手順(スマホ画面) 】 ①ホーム画面の「ユーザー登録」をタップする。

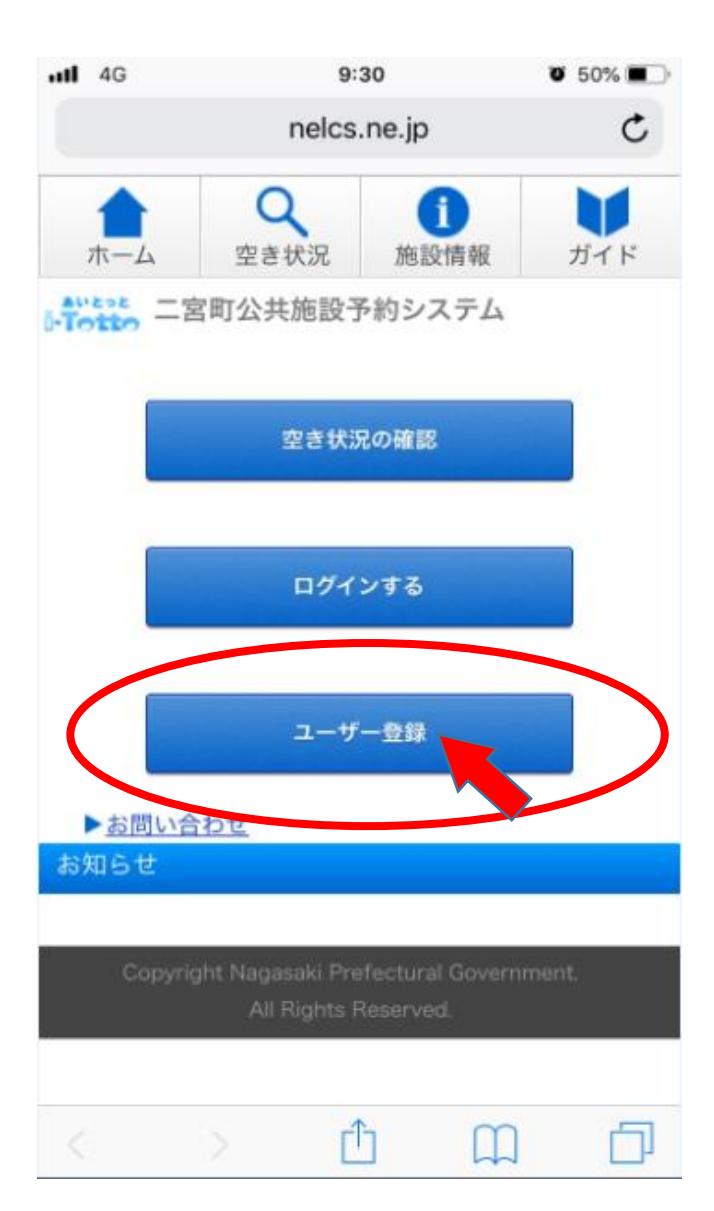

②利用規約の内容を十分に確認し、「利用規約 に同意します。」にチェック(☑)をしてから「次 へ」をタップする。

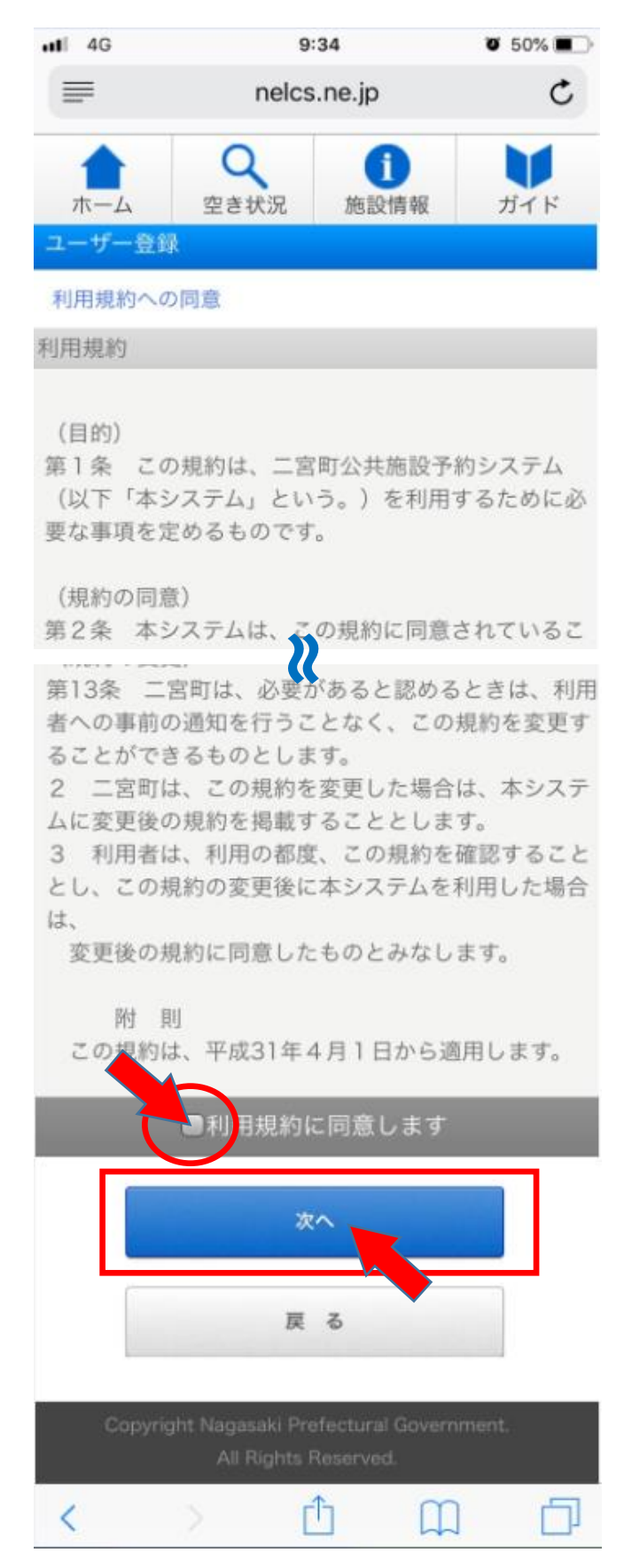

## ③入力フォームにそって、必要事項を入力してから「確認する」をタップする。

| uti   | 4G 9:34          | Ũ            | 50% 🔳  |
|-------|------------------|--------------|--------|
|       | ■ nelcs.         | ne.jp        | C      |
| -     |                  |              |        |
|       | ホーム 空き状況         | 施設情報 力       | ガイド    |
| ב     | ーザー登録            |              |        |
| -     | ーザー情報の入力         |              |        |
| 基     | 本情報              | <u>※個人情報</u> | の取扱    |
| 登     | 録区分              |              |        |
| 0     | 個人○ 法人○ 団体       |              |        |
| 氏     | 名(全角) 💥          |              |        |
| 姓     | 名                |              |        |
|       |                  |              |        |
| 氏     | 名の読み(全角カナ)※      |              |        |
| 姓     | 名名               |              |        |
| 性     | 別                |              |        |
| 0     | 9 男 ○ 女          |              |        |
| 16.07 | 庙受口 (业务) ¥       |              |        |
| (日)   |                  |              |        |
| Т     |                  |              |        |
| 住     | 所 <mark>※</mark> |              |        |
| [     | 神奈川県 🔹           |              |        |
| r     |                  |              |        |
| F     |                  |              | $\neg$ |
| -     |                  |              |        |
| 電     | 話番号(半角) 💥        |              |        |
|       |                  |              |        |
| FA    | X番号(半角)          |              |        |
| ٢     |                  |              |        |
|       |                  |              | 1      |
|       |                  | ;            | 右上へ    |
|       |                  |              |        |

All Rights Reserved

④入力した内容を再度確認し、誤りがなければ「確定する」をタップする。

|                      | 0                 | •    |     |
|----------------------|-------------------|------|-----|
| ホーム                  | 空き状況              | 施設情報 | ガイド |
| ユーザー登録               |                   |      |     |
| ユーザー情報の              | の確認               |      |     |
| 基本情報                 |                   |      |     |
| 登録区分                 |                   |      |     |
| 団体                   |                   |      |     |
| 氏名 (全角)              | ж                 |      |     |
| 企画 テスト               |                   |      |     |
| 氏名の読み(・              | 全街力ナ)             | 8    |     |
| キカク テフト              |                   |      |     |
| 7//////              |                   |      |     |
| 性別                   |                   |      |     |
| 男                    |                   |      |     |
| 郵便番号(半角              | 角) <mark>※</mark> |      |     |
| 〒 259 - 012          | 23                |      |     |
| 住所 💥                 |                   |      |     |
| 神奈川県 中郡              | 二宮町二宮9            | 61   |     |
| ●武光口 /火              | 在\ ×              |      |     |
| 电站街方 (千)             | 円/ ×              |      |     |
| 0463 - 71 - 3        | 3311              |      |     |
| FAX番号(半角             | 角)                |      |     |
| <u>0463 - 73 - (</u> | 0134              |      |     |
| メールアドレス              | ス ※               |      |     |
|                      |                   |      |     |
|                      |                   |      |     |
| メールアドレン              | ス(確認) 🕺           | k    |     |
|                      |                   |      |     |
| 生年月日 💥               |                   |      |     |
| 1980年6月              | 28 日              |      |     |
|                      |                   |      |     |

## ⑤「仮登録の完了」と表示されたら、仮登録完了 となる。登録したメールアドレスに本登録用の URLが送信される。

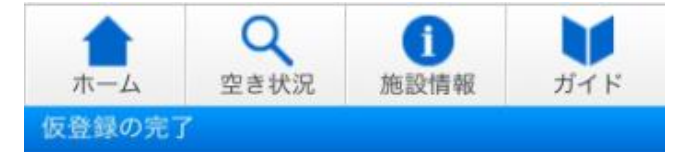

ご登録ありがとうございました。

登録されたメールアドレスに確認のメールを送信しまし たので、内容をご確認の上、本登録をお願いします。 確認メールが届かない場合は、入力いただいたメールア ドレスが間違っているか、受信拒否の設定になっている 可能性があります。

なお、一度ご登録いただいたメールアドレスを別のユー ザーとして登録する事はできませんので、ご了承下さ い。

## ホームに戻る Copyright Nagasaki Prefectural Government. All Rights Reserved.

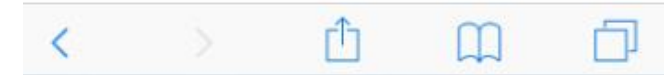

⑥登録したメールアドレスに送信されたメール中 「本登録URL」をタップする。

≪送信されるメールのイメージ≫

【公共施設予約】利用者仮登録のお知ら せ(2019/06/28) 今日 11:35 \*\*\*\*\*\*\* 本メールは公共施設予約システムにご登録いた だいたお客様に自動配信 しております。 \*\*\*\*\*\* 公共施設予約システム 事務局です。 この度は公共施設予約システムにご登録いただ き、ありがとうございます。 下記URLへアクセスを行っていただき、本登 録を完了してください。 24時間以内に本登録されない場合は無効とな りますので、ご注意ください。 -----■本登録URL https://nelcs.ne.jp/Facilityrsv/Smartphone/ 1434200/user/registration/ UserRegRegistration hp5? MmI0NjcwYjgxYm registurl=SDAwMzgwa I3MWQ4ZTRIZDdhMmY4ZmlxNzFkYjY= -------

※このメールに心当たりの無い場合は、お手数 ですが下記までご連絡下さい。

■公共施設予約システムに関するお問合せ先

二宮町役場政策総務部企画政策課施設再編推進 班 〒259-0196 住所:神奈川県中郡二宮町二宮 961番地 電話:0463-71-3311(内線361) E-mail:

## ⑦「本登録の完了」と表示されたら、システムでの 利用者ID登録完了。

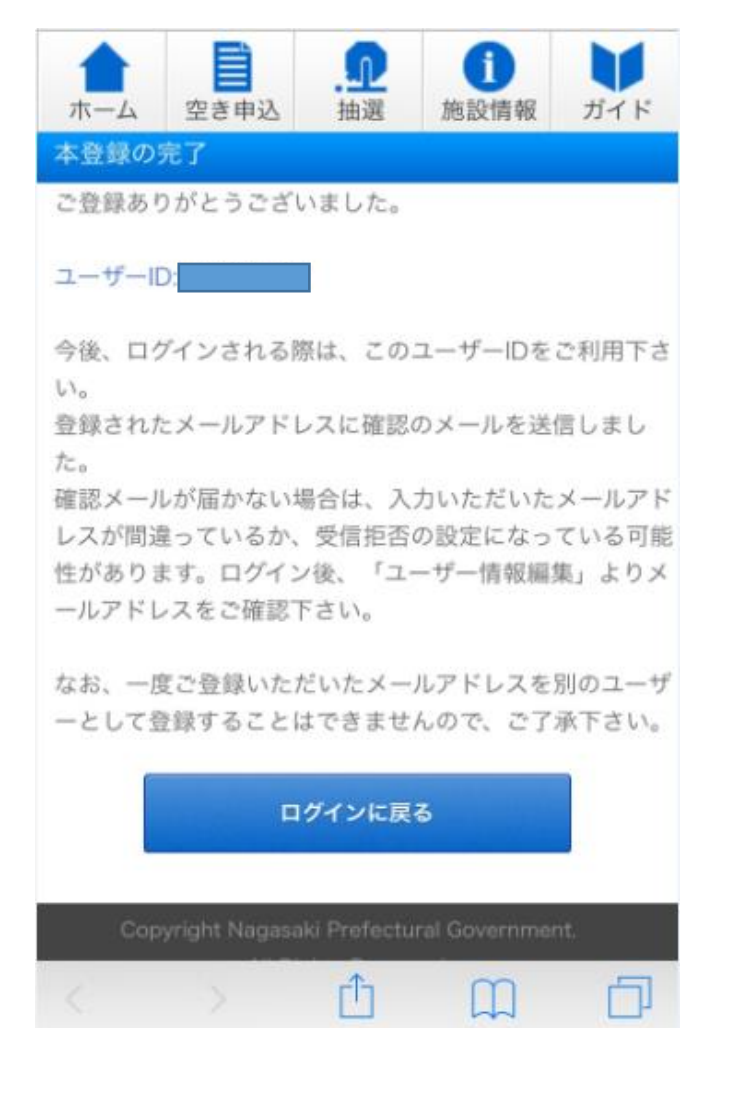

| ⑧⑦とあわせて、登録されたメールアドレスに<br>ログインID(=ユーザーID)とパスワードの確認<br>メールが送信される。 |
|-----------------------------------------------------------------|
| ≪送信されるメールのイメージ≫                                                 |
| 【公共施設予約】利用者 <u>登録完了</u> のお知<br>らせ(2019/06/28)                   |

公共施設予約システム 事務局です。 この度は公共施設予約システムにご登録いただ き、ありがとうございます。

このメールはご登録情報に関する大切な情報が 記載されておりますので、 大切に保存してください。

| ■お客様情報                                |
|---------------------------------------|
| ログインID:                               |
| パスワード:                                |
|                                       |
|                                       |
| ご登録情報の確認・変更は「利用者情報」で行                 |
| っていただけます。                             |
| サイトトップよりログインを行なってくださ                  |
| 61 <sub>0</sub>                       |
| URL : http://nelcs.ne.jp/Facilityrsv/ |
| Smartphone/1434200/user/home/         |
| index.php5                            |

P